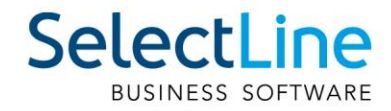

# SelectLine Lohn Einrichtung Lohnportal

18.01.2024/gs/mk/V1.1

SelectLine Software AG Achslenstrasse 15, 9016 St.Gallen, Schweiz T +4171 282 46 48, info@selectline.ch, www.selectline.ch

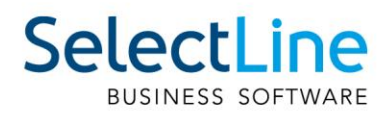

## Inhalt

| SelectL | ine Lohnportal                                          | 3 |
|---------|---------------------------------------------------------|---|
| 1       | Voraussetzungen                                         | 3 |
| 2       | Einrichtung                                             | 3 |
| 2.1     | Registrierung als Unternehmen                           | 3 |
| 2.2     | Anpassung Mitarbeiterstammdaten                         | 3 |
| 2.3     | Erstmalige Bereitstellung und Registrierung Mitarbeiter | 3 |
| 2.4     | Webportal öffnen                                        | 4 |
| 2.5     | Aktivierungsbriefe erstellen und übergeben              | 5 |
| 3       | Dokumentenupload und -verwaltung                        | 5 |
| 4       | Sicherheit                                              | 7 |

#### Anmerkung:

Hinweise zu programmübergreifenden Funktionen wie Veränderungen im Setup/Installationsprogramm und zum Drucken/Formulareditor finden sie zudem im Dokument Achtung Update Version 23

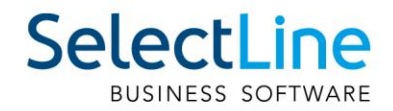

## SelectLine Lohnportal

#### 1 Voraussetzungen

Für die Nutzung vom Lohnportal wird eine Platinlizenz sowie SelectLine Lohn mit der Mindestversion 23.2 benötigt. Sind diese beide Punkte erfüllt, sehen sie unter dem Menüpunkt «Schnittstellen» einen eigenen Abschnitt für das Lohnportal:

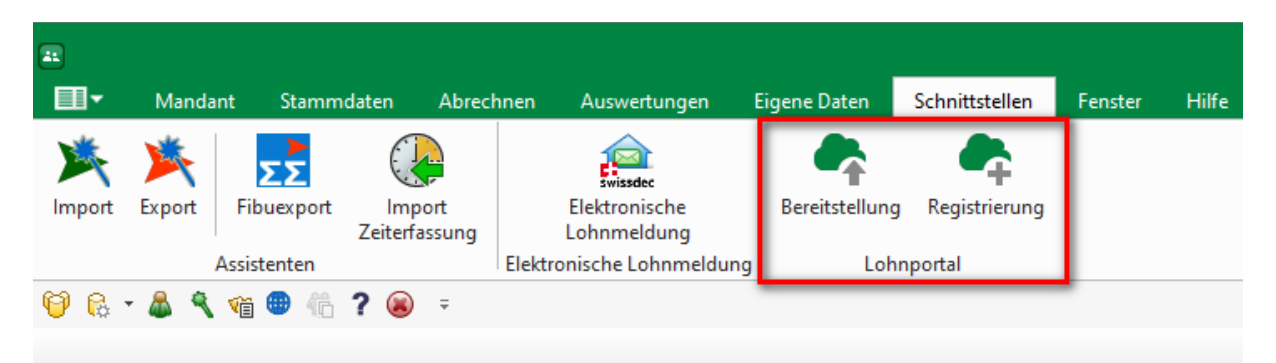

## 2 Einrichtung

#### 2.1 Registrierung als Unternehmen

In einem ersten Schritt muss ein Administratorenaccount für das Unternehmen erstellt werden, mit welchem die ganze Konfigurierung sowie die eigentliche Bereitstellung der Dokumente durchgeführt wird. Um auf unser Online-Lohnportal zuzugreifen, ist eine Anmeldung mit Benutzerdaten und einer zusätzlichen 2-Faktor-Authentifizierung erforderlich. Dies gewährleistet einen höchstmöglichen Schutz für die vertraulichen Informationen.

Die Registrierung für das Lohnportal findet direkt in SelectLine Lohn statt. Klicken Sie dafür über den Menüpunkt "Schnittstellen" auf "Registrierung". Es öffnet sich ein Anmeldefenster, bei welchem Sie E-Mail, Passwort und die 2-Faktor-Authentifizierung (z.B. Google Authenticator) für den Account des Lohnverantwortlichen festlegen.

#### 2.2 Anpassung Mitarbeiterstammdaten

Damit einem Mitarbeiter die Lohndokumente über das Lohnportal zugestellt werden können, müssen folgende 2 Voraussetzungen in den Mitarbeiterstammdaten überprüft werden:

- Checkbox "Bereitstellung Lohnportal" unter "Adresse / Persönliche Daten" muss aktiviert sein
- Mitarbeiter muss unter "Adresse / Kontakt" eine E-Mailadresse hinterlegt haben

Wenn die Checkbox aktiviert ist, aber keine E-Mail-Adresse hinterlegt wurde, erscheint die Lohnabrechnung des betroffenen Mitarbeiters zwar im Lohnportal, kann allerdings nicht zugestellt werden. Sind also alle Mitarbeiter entsprechend angepasst worden, kann mit der ersten Bereitstellung fortgefahren werden.

#### 2.3 Erstmalige Bereitstellung und Registrierung Mitarbeiter

Vorausgesetzt der Mandant enthält abgeschlossene Lohnabrechnungen, können Sie diese über «Schnittstellen / Lohnportal / Bereitstellung» für den Upload ins Lohnportal bereitstellen. Nach

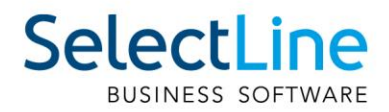

erfolgreicher Anmeldung mit Ihrem zuvor angelegten Administratorenbenutzer erscheint ein neues Fenster mit einer Übersicht über alle verfügbaren Lohndokumente.

| •                                           | 🗣 Bereitstellung Lohnportal – 🗆 🗙 |          |                                         |                |                    |                 |      |         |                   |                                    |                |           |   |
|---------------------------------------------|-----------------------------------|----------|-----------------------------------------|----------------|--------------------|-----------------|------|---------|-------------------|------------------------------------|----------------|-----------|---|
| Bereitstellen Aktualisieren Vorschau einble |                                   |          |                                         |                |                    |                 |      |         | Vorschau einblend | den                                |                |           |   |
|                                             | $\checkmark$                      | Status   | Datei                                   | Mitarbeiternum | Mitarbeitervorname | Mitarbeitername | Jahr | Monat 🔻 | Lauf              | <ul> <li>Abrechnungsart</li> </ul> | Bereitstellung | Nachricht |   |
|                                             | т                                 |          |                                         |                |                    |                 |      |         |                   |                                    |                |           |   |
|                                             | $\checkmark$                      | •        | Lohnabrechnung_2024_4_1_Schurke_015.pdf | 015            | Gianni             | Schurke         | 2024 | 4       |                   | 1 Lohnabrechnung                   |                |           | ^ |
|                                             | $\checkmark$                      | •        | Lohnabrechnung_2024_4_1_Aebi_002.pdf    | 002            | Anna               | Aebi            | 2024 | 4       |                   | 1 Lohnabrechnung                   |                |           |   |
|                                             | $\checkmark$                      | •        | Lohnabrechnung_2024_4_1_Bosshard_001.p  | 001            | Peter              | Bosshard        | 2024 | 4       |                   | 1 Lohnabrechnung                   |                |           |   |
|                                             | ▶ 🗸                               | •        | Nachzahlung_2018_1_3_Degelo_004.pdf     | 004            | Lorenz             | Degelo          | 2018 | 1       |                   | 3 Korrekturabrechnung              |                |           |   |
|                                             |                                   |          |                                         |                |                    |                 |      |         |                   |                                    |                |           |   |
|                                             | •                                 | Neu 🔴 Fe | hlerhaft Erfolgreich                    |                |                    |                 |      |         |                   |                                    |                |           | ~ |

Markieren Sie nun alle gewünschten Dokumente und laden Sie mit einem Klick auf die Schaltfläche «Bereitstellen» die Dokumente ins Lohnportal. Nach erfolgreichem Upload erhalten die Dokumente den Status «Erfolgreich» und es erfolgt der Versand einer Registrierungseinladung an die Mitarbeitenden. Sollte der Upload fehlschlagen, beispielsweise weil der Mitarbeiter keine E-Mail-Adresse hinterlegt hat, wird das Dokument rot markiert und sie erhalten in der Spalte «Nachricht» einen Hinweis.

#### 2.4 Webportal öffnen

Wechseln Sie nun über <u>lohnportal.selectline.ch</u> in das Webportal von SelectLine Lohn und melden Sie sich auch hier mit dem Administratorenbenutzer an. Über das Webportal wird die Verwaltung des Lohnportals gesteuert.

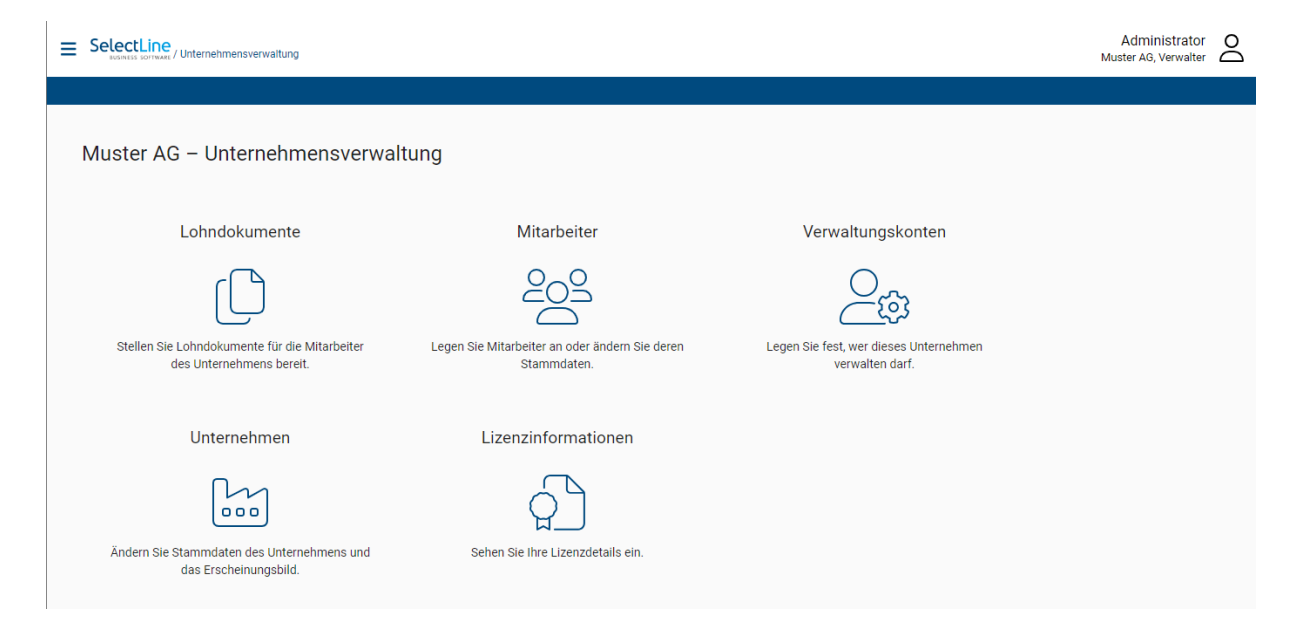

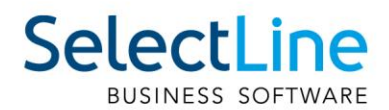

#### 2.5 Aktivierungsbriefe erstellen und übergeben

In einem nächsten Schritt geht es um die Benutzererstellung der Mitarbeitenden. Um die heiklen Lohndokumente vor unerlaubtem Zugriff zu schützen, benötigt der Mitarbeitende für das Anlegen des Accounts neben seiner zugewiesenen E-Mail-Adresse auch den entsprechenden Aktivierungsbrief. Diese können im Webportal unter «Mitarbeiter» heruntergeladen werden. Das Lohnportal generiert automatisch für jeden Mitarbeitenden, für welchen eine Lohnabrechnung von SelectLine Lohn bereitgestellt wurde (Schritt 2.3), einen solchen Aktivierungsbrief.

|                           | e<br>/ Unternehmensverwa | ltung / Mitarbeiter | Administrator O<br>Muster AG, Verwalter                                                                                                    |
|---------------------------|--------------------------|---------------------|----------------------------------------------------------------------------------------------------|
|                           |                          |                     | Aktivierungsbrief herunterladen Mitarbeiter löschen E-Mail ändern                                                                                                    |
| Konten dur                | chsuchen                 | ښ<br>               | Name*<br>Anna Aebi                                                                                                    |
| Mitarbeiter a             | anlegen                  | +                   | Anmerkungen                                                                                                    |
| Anna Aebi<br>aebi@muste   | er.ch                    | 002                 | <i>h</i>                                                                                                    |
| Gianni Schu<br>schurkeg@h | rke<br>notmail.com       | 015                 | Mitarbeiter-Nr.<br>002                                                                                                    |
| Lorenz Dege<br>degelo@mu  | lo<br>ster.ch            | 004                 | Das Konto wurde noch nicht aktiviert.<br>Bestätigungsemail erneut senden                                                                                                    |
| Peter Bossh<br>schuerch@s | ard<br>selectline.ch     | 001                 | Allgemeine Berechtigungen                                                                                                    |
|                           |                          |                     | <ul> <li>Nutzung erlauben<br/>Mit dieser Option können Sie verhindern, dass dieses Konto verwendet wird.</li> <li>Aktives Arbeitsverhältnis<br/>Mit dieser Option können Sie Mitarbeiter markieren, die nicht mehr oder derzeitig nicht im Unternehmen tätig sind.</li> </ul> |

Übergeben Sie diesen Aktivierungsbrief ihren Mitarbeitenden, sodass diese sich über den per E-Mail zugesandten Registrierungslink registrieren können. Ist dieser Schritt erfolgreich, hat der Mitarbeiter via Lohnportal Zugriff auf seine Lohndokumente.

#### 3 Dokumentenupload und -verwaltung

Direkt aus dem SelectLine Lohn können neben normalen Lohnabrechnungen auch Nachzahlungen bereitgestellt werden. Der Upload kann jeweils wie in Punkt 2.3 beschrieben oder direkt nach Abschluss eines Abrechnungslaufs erfolgen.

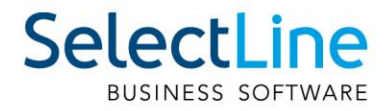

Falls Sie Ihren Mitarbeitenden weitere Dokumente zur Verfügung stellen möchten, können Sie diese direkt im Webportal über den Menüpunkt «Lohndokumente» uploaden. SelectLine Lohnportal bietet Ihnen auch die Möglichkeit, unternehmensweite Dokumente für alle Mitarbeitenden zur Verfügung zu stellen.

| SelectLine                                                                                                    |                                                                                                    | Administrator O<br>Muster AG, Verwalter                                                                                                    |
|----------------------------------------------------------------------------------------------------|----------------------------------------------------------------------------------------------------|----------------------------------------------------------------------------------------------------|
| Mehrere Dokumente bereitstellen                                                                                                    | Unternehmensweites Dokument bereitstellen                                                                                                    | Einstellungen f ür Lohndokumente                                                                                                    |
| Mehrere Dokumente bereitstellen          Konten durchsuchen         Übersicht         Dokumente aller Mitarbeiter         Anna Aebi         aebi@muster.ch         Glanni Schurke         schurkeg@hotmail.com         Lorenz Degelo         degelo@muster.ch         Peter Bosshard         schuerch@selectline.ch | Othernehmensweites Dokument bereitstellen          Image: Second state of the second state of the second state of the | C Einstellungen für Lohndokumente          Lohnabrechnung_2024_4_1_Aebi_002         Lohnabrechnung         Freigegeben am 30. November 2023 von Administrator         Wenn das Dokument nach einer bestimmten Zeit<br>automatisch gelöscht werden soll, können Sie hier das<br>Ablaufdatum setzten und ggf. die Standardeinstellung für<br>dieses Dokument überschreiben.         Ablaufdatum setzen         Wenn dieses Dokument korrigiert werden muss, können Sie<br>eine neue Version des Dokuments bereitstellen und mit<br>einem Kommentar versehen. Das alte Dokument kann<br>weiterhin abgerufen werden.         Neue Version bereitstellen         Talls dieses Dokument nicht mehr bereitstehen soll, können<br>Sie dieses Dokument samt seiner Versionen löschen. Es ist<br>dann weder für den Empfänger, noch für den Verwalter<br>abrufbar.         Dokument löschen         Versionen des Dokuments herunterladen |
|                                                                                                    |                                                                                                    | Urspüngliche Version des Dokuments<br>POF Am 30.11.2023 von Administrator                                                                                                    |

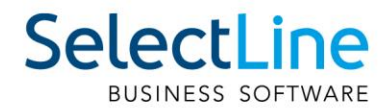

## 4 Sicherheit

Der Serverstandort für das Lohnportal befindet sich in Deutschland.

Um die Sicherheit der Daten zu gewährleisten, wurde ein umfassendes Sicherheitskonzept entwickelt. Die relevanten Punkte dazu sind folgende:

- Datenverschlüsselung: Alle Daten werden während der Übertragung (TLS) und Speicherung (AES) in der Cloud verschlüsselt. Dabei kommen moderne Industriestandards zum Einsatz.
- Zugangskontrolle: Der Zugang zur Cloudinfrastruktur ist streng reglementiert und wird nur autorisierten Personen gewährt.
- Regelmässige Sicherheitsprüfungen: Unser Team führt regelmässig Prüfungen durch, um die Sicherheit unseres Systems sicherzustellen.
- Backups: Wir erstellen regelmässig Backups der Daten, um im Falle eines Ausfalls oder einer Bedrohung die Daten wiederherstellen zu können. Die Daten werden georedundant gespeichert.
- Zertifiziert: Die genutzten Cloud-Infrastrukturdienste sind nach ISO/IEC 27001:2022, 27017:2015, 27018:2019, 27701:2019, 22301:2019, 20000-1:2018, 9001:2015 und CSA STAR CCM v4.0 zertifiziert

Ausserdem wird die Anmeldung des Nutzer des Lohnportals abgesichert. Dafür werden Anmeldeverfahren nach Industriestandard eingesetzt. Mitarbeiter des Kunden haben zudem die Möglichkeit, den Zugang durch einen sogenannten zweiten Faktor abzusichern. Hierfür wird ein offener Standard für zeitbasierte Einmalpasswörter verwendet. Für Mitarbeiter mit administrativen Berechtigungen (in der Plattform als "Verwaltungskonten" bezeichnet) wird die Einrichtung und Nutzung eines zweiten Faktors zur Anmeldung erzwungen.